http://support.microline.ru/index.php/%D0%9F%D0%BE%D0%B4%D0%BA%D0%BB%D1%8E%D1% 87%D0%B5%D0%BD%D0%B8%D0%B5\_%D0%BA\_%D0%BA%D0%BE%D1%82%D0%BB%D1%83\_B AXI\_Ampera\_%D0%BF%D0%BE\_%D1%86%D0%B8%D1%84%D1%80%D0%BE%D0%B2%D0%BE%D 0%BC%D1%83\_%D0%BF%D1%80%D0%BE%D1%82%D0%BE%D0%BA%D0%BE%D0%BB%D1%83\_ OpenTherm

# Подключение к котлу BAXI Ampera по цифровому протоколу OpenTherm

ВАХІ Ampera - подготовка котла к управлению по цифровой шине

Контроллеры ZONT управляют электрическими котлами **AMPERA** (AMPERA Plus и AMPERA Pro) по цифровой шине **OpenTherm.** 

**ВНИМАНИЕ!** Для подключения по цифровой шине необходим адаптер с поддержкой протокола **OpenTherm** – встроенный в ZONT или <u>внешний</u>.

Для возможности управления командами от внешнего устройства автоматики требуется предварительная настройка сервисных параметров котла. Настройка выполняется с блока управления котла из меню "Монтажника" после подключения контроллера ZONT к котлу.

## Котел AMPERA Plus или AMPERA Pro

Подключите устройство ZONT к разъему **X8**, а в меню монтажника пункт 9.0 установите значение « $\mathbf{2}$ »

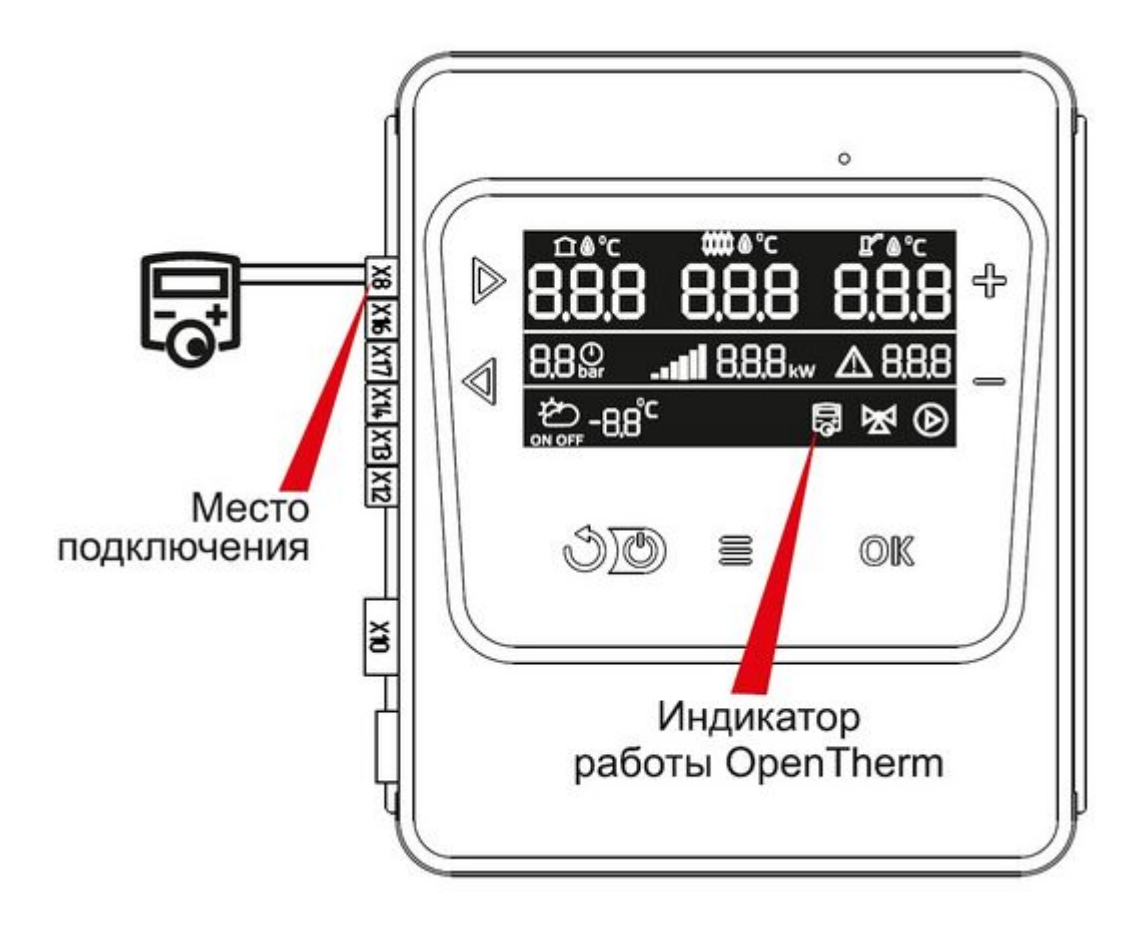

## Котел AMPERA

Подключите устройство ZONT к разъему **8X (или OT),** а в меню монтажника пункт 9.0 установите значение «**3**» (**OpenTherm термостат**).

При правильном подключении на главном экране дисплея котла, появляется соответствующий знак и вместо контура отопления 1 отображается надпись ОТ, что означает OpenTherm.

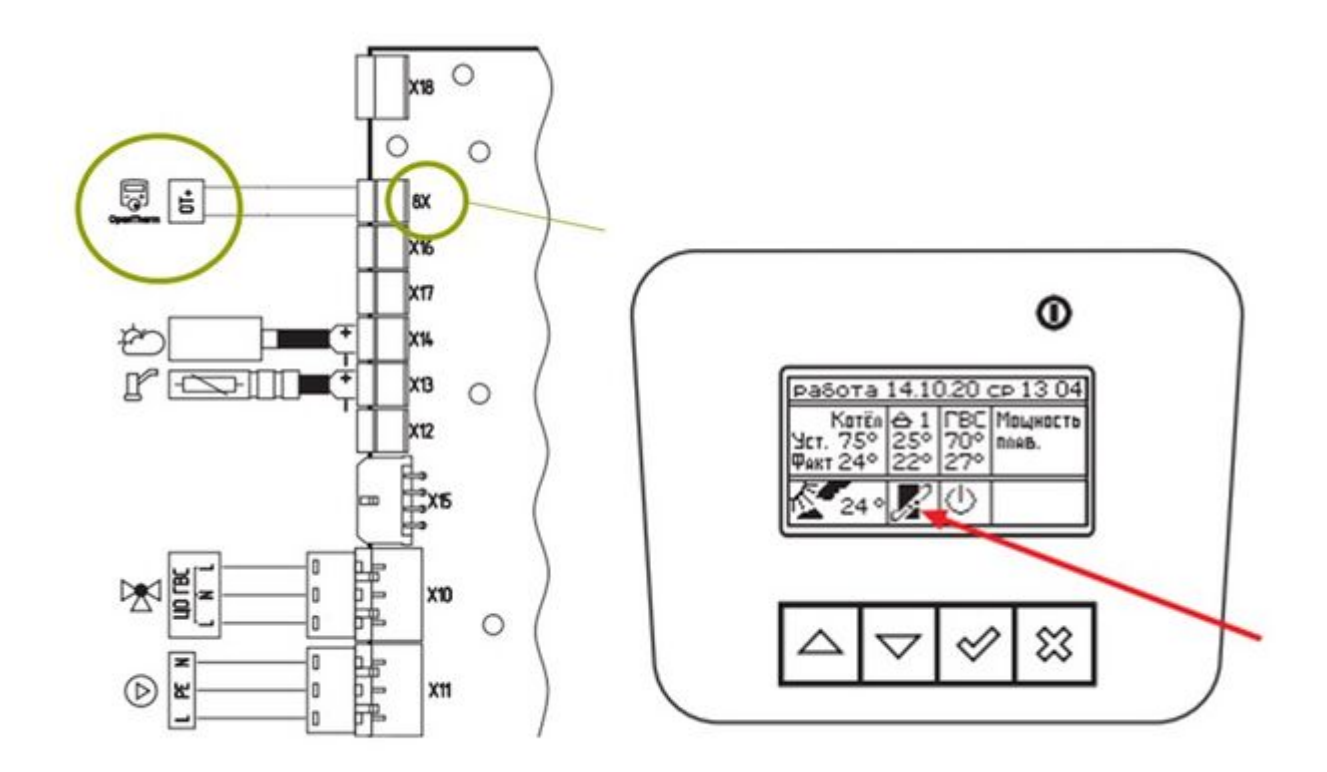

### 6.1. Вход в меню монтажника

- Выберите через пользовательское меню раздел, в монтажное меню которого, требуется перейти;
- 2. удерживайте кнопку = в течении 5 секунд;
- 3. вы попадете в выбранный в пользовательском меню раздел «Меню монтажника»;
- 4. кнопками навигации 🗸 и 🖒 вы можете перемещаться по всем пунктам.

#### Выбор типа термостата

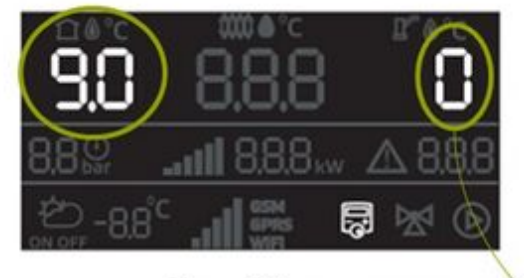

В п.п. 9.0 меню монтажника установить значение 3

| Меню активации встроенног<br>термостата | о или внешнего |
|-----------------------------------------|----------------|
| Термостат не используется               | 0              |
| Внешний термостат                       | 1              |
| Встроенный термостат                    | 2              |
| OpenTherm термостат                     | 3              |

Если обмен данными с цифровой шиной котла не устанавливается или котел не реагирует на команды управления, то нужно проверить и при необходимости **обновить версию прошивки** котла. Она должна быть не ниже 1.11

#### Внимание:

Если установить управление котлом **AMPERA** по цифровой шине не получилось, или на дисплее котла отображается надпись "Пауза", то необходимо сбросить котел к заводским

настройкам через сервисное меню (пароль: 1234) и снова выполнить указанные выше настройки.

Если сброс к заводским настройкам не выводит котел из "Паузы", то нужно обновить прошивку котла. Она должна быть не ниже 1.11. По вопросу обновления надо обращаться к специалисту сервисной службы ВАХІ.

#### Внимание!

При использовании управления от ZONT значения уставок воздуха в помещении, ГВС и мощности можно изменять только с приложения ZONT, изменение значений с блока управления котла блокируется.